## **Squad transfers**

Clubs or County Boards running junior sections where the players typically move up an age group each year have asked for a facility to move their players from one squad to another more easily.

The process assumes that the user will start with the highest age group, removing players who are no longer eligible, then transferring in players from the lower age group and adding any that are joining the club for the next season. The process is then repeated from the next age group down from which players moving up will already have been removed, and so on.

Start from Admin>Teams in a Club or County Board site.

Pick the squad that you want to push members into and click on the Squad icon button **44** to display a list of current squad members.

In the example below, existing Under 12 players are to be moved into the Under 13 squad, so start by selecting the Under 13 squad.

| Admin Home            | Administra | ation / Teams              |          |         |          |             |         |      |         |        |
|-----------------------|------------|----------------------------|----------|---------|----------|-------------|---------|------|---------|--------|
| Site Builder          | Teams      |                            |          |         |          |             |         |      | O Add   |        |
| F Site Settings       | Active Te  | Archived Teams             |          |         |          |             |         |      |         |        |
| About Us              | Addive Te  |                            |          |         |          |             |         |      |         |        |
| Teams                 | Order      | Name                       | Nickname | Captain | Strength | Competition | s Squad | Edit | Archive | Delete |
| Fixtures              | 1 🖸        | 1st XI                     |          |         |          | *           | 11      | 1    |         |        |
| Results               | 2 🔾        | 2nd XI                     |          |         |          |             | 11      | 1    |         | 1      |
| Find a                | 3 🖸        | Sunday XI                  |          |         |          |             | 11      | /    |         | 1      |
| Gallery               | 4 🖸        | Evening League XI          |          |         |          | *           | 11      | 1    |         |        |
| Members               | 5 0        | Twenty20                   |          |         |          | *           | 11      | 1    |         | 1      |
| Afflictions           | 6 😳        | Friendly XI                |          |         |          | <b>x</b>    | 11      | 1    |         | Î      |
| Anniauons             | 7 ᅌ        | Womens 1st XI              |          |         |          | <b>X</b>    | 11      |      |         | 1      |
| League<br>lemberships | 8 ᅌ        | Under 15                   |          |         |          | <b>x</b>    | 11      |      |         | (      |
| Calendar              | 9 ᅌ        | Under 13                   |          |         |          |             |         |      |         | 1      |
| Information Board     | 10 💿       | Under 12                   |          |         |          |             |         |      |         | 1      |
| Help Guides           | 11 ᅌ       | Under 11                   |          |         |          |             | 11      |      |         |        |
| Manage Member         | 12 🗘       | Under 10 Pairs - Hard Ball |          |         |          |             | 11      |      |         |        |
| Admin Forums          | 13 📀       | Girls Under 13             |          |         |          |             | 11      | /    |         |        |
| Deserts               |            |                            |          |         |          |             |         |      |         |        |

Click the Squad Transfer button at the top of the page.

| Administration / Te | eams / Under 13    |                |                                  |             |      |           |
|---------------------|--------------------|----------------|----------------------------------|-------------|------|-----------|
| Current Unde        | r 13 Squad Members |                |                                  |             |      | Back      |
| Search for          | In                 | Surname        |                                  |             |      |           |
|                     |                    | Add New Member | Add Current Users To Squad Squad | ad Transfer | ⊠s   | and Email |
| Name                | ID                 | Email Address  | Telephone                        | Match       | Edit | Remove    |

From the drop down list, pick the squad that the new players are moving up from.

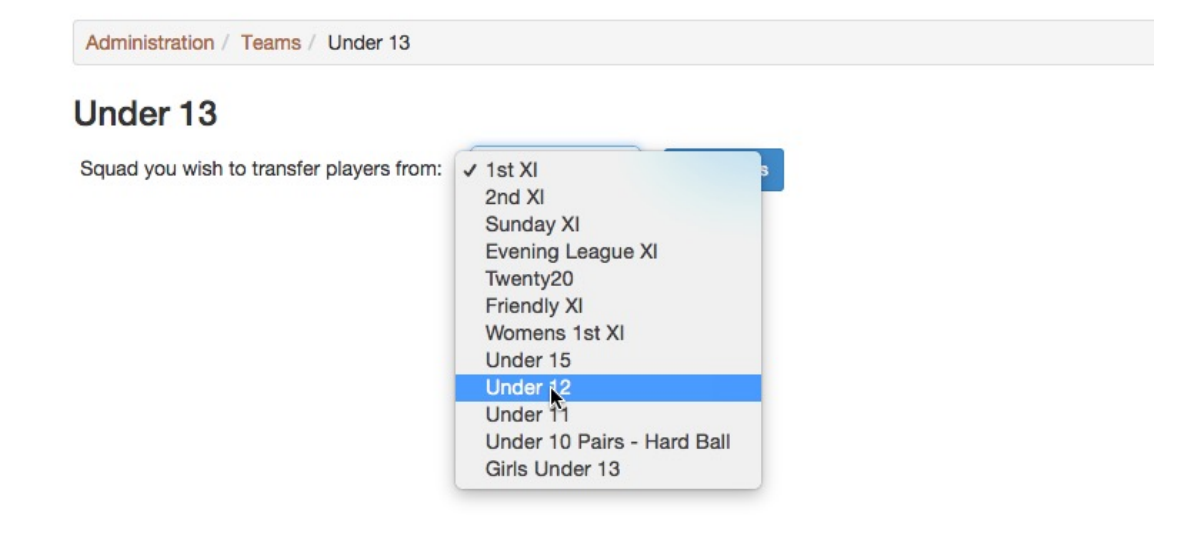

Now click the Get Players button.

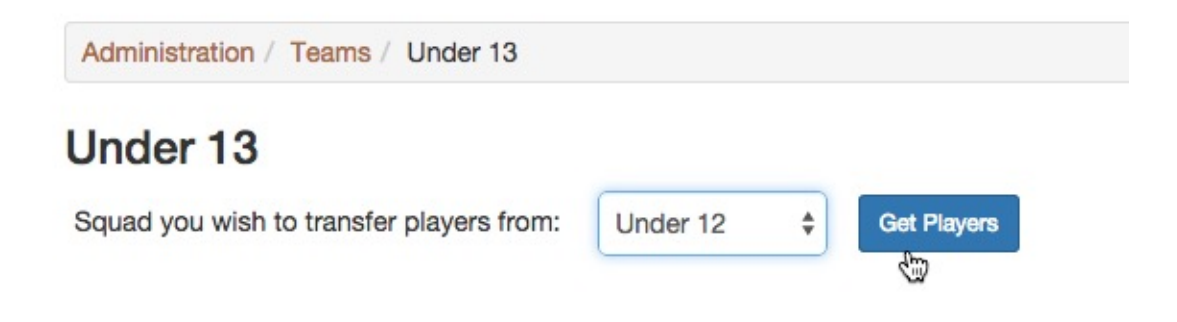

A list of players from the transferring squad is displayed. Tick the box next to the players to be transferred and then Save the selections.

The Under 12 squad role will be removed from the chosen players and a new Under 13 squad role will be created.

And if one of the selected players already had an under 14 squad role because it had been added manually elsewhere, the system would still remove his under 13 role but would not try and create an under 14 role as it already exists

| Jnder 13                                 |             |             |
|------------------------------------------|-------------|-------------|
| Squad you wish to transfer players from: | Under 12 \$ | Get Players |
| Name                                     | ID          | Select      |
|                                          | Select All  |             |
| Ginger Brown                             | 1713715     |             |
| James Brown                              | 3327832     |             |
| Roger Dodger                             | 3240840     | Ø           |
| Speedy Gonzales                          | 412483      |             |
| mentione Learner                         | 1062202     | 0           |

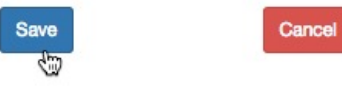

| Administration / Teams / U | Jnder 13     |                              |                        |            |      |                |
|----------------------------|--------------|------------------------------|------------------------|------------|------|----------------|
| Current Under 13 So        | quad Members |                              |                        |            |      | Back           |
| Search for                 | In S         | Surname                      |                        |            |      |                |
|                            |              | O Add New Member             | Current Users To Squad | d Transfer | ⊠ S  | and Email      |
| Name                       | ID           | Email Address                | Telephone              | Match      | Edit | Remove<br>Role |
| Ginger Brown               | 1713715      | Ginger-1713715@cobooco.com   |                        | S          | G    | ۲              |
| Roger Dodger               | 3240840      | -3240840@cobooco.com         |                        | S          | G    | ۲              |
| Speedy Gonzales            | 412483       | Speedy-412483@cobooco.com    |                        | S          | G    | ۲              |
| Alf Hoad                   | 758040       | Alf -758040@cobooco.com      |                        | S          | G    | ۲              |
| neptune Leonard            | 1863303      | neptune-1863303@cobooco.com  |                        | S          | G    | ۲              |
| Jug-Earred Muppet          | 53633        | Jug-Earred-53633@cobooco.com |                        | S          | G    | ۲              |

When the transfer is complete, the revised squad is displayed.